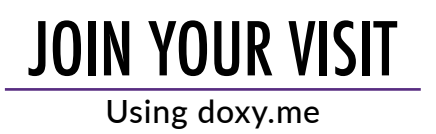

## How to check in for your Video Visit Use a computer or device with a 0 camera and microphone. iOS Android PC & Apple (Safari) (Chrome) (Chrome, Firefox, Safari) Enter your doctor's web address Telemedicine Solution - 5 × đ into the browser.

←

 $\rightarrow c$ 

Allow your browser to use your webcam and microphone.

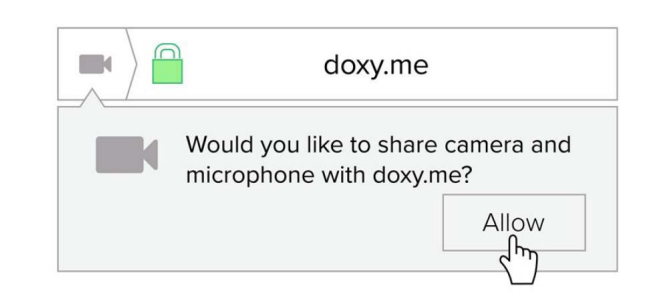

×

0.1

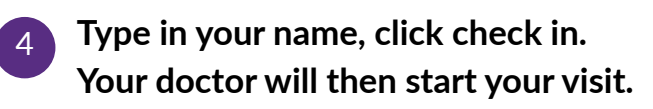

- ✓ Secure
- ✓ No software to download
- ✓ HIPAA compliant
- ✓ No registration needed

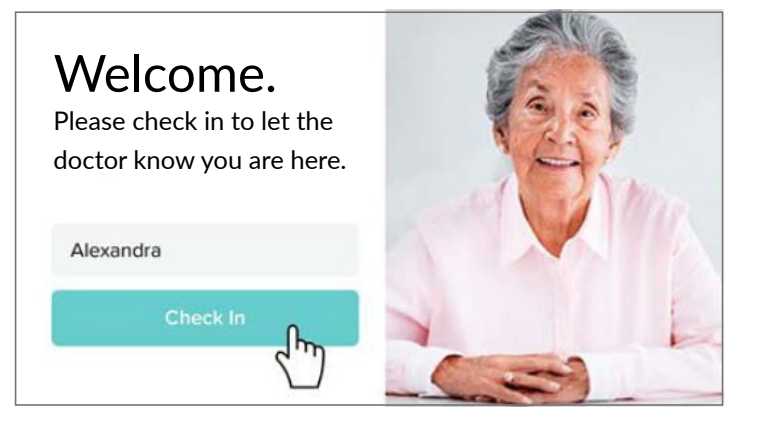

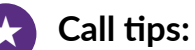

- Make sure you have a good internet connection
  - Restart your device before the visit
  - Test your camera and mic from the waiting room
  - Need help? Send us a message: telemedsupport@discovervision.com